## Comment récupérer les documents mis en ligne ave Box Drive

J'utilise le cloud « Box Drive » pour mettre en ligne des fichiers trop lourds pour être hébergés par Pronote.

Il ne faut pas télécharger l'application « BOX », pour récupérer les fichiers mais suivre cette procédure :

Marche à suivre sur iPad ou iPhone :

- 1. Cliquer sur la pièce jointe dans Pronote.
- 2. Le navigateur internet s'ouvre :

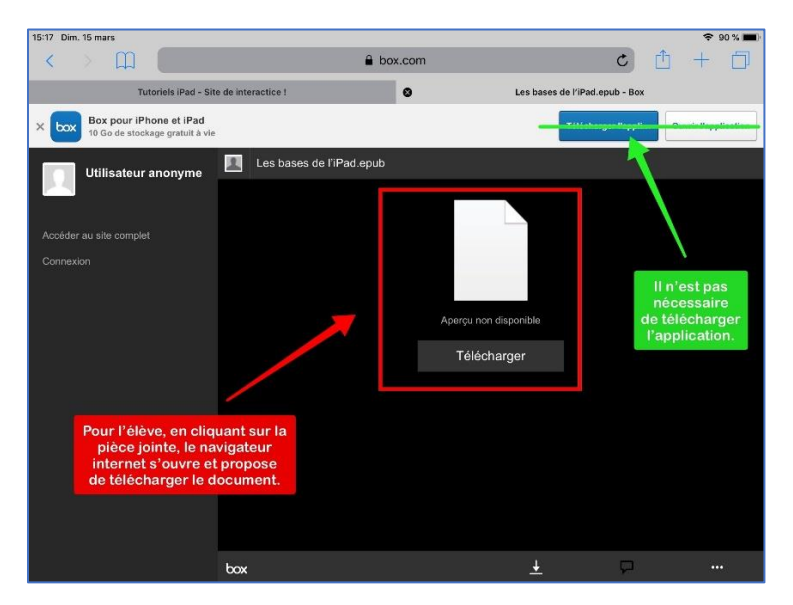

3. Soit le fichier s'ouvre alors directement, ou propose « Télécharger ». Dans ce cas une nouvelle page s'ouvre alors et propose une application pour ouvrir le fichier.

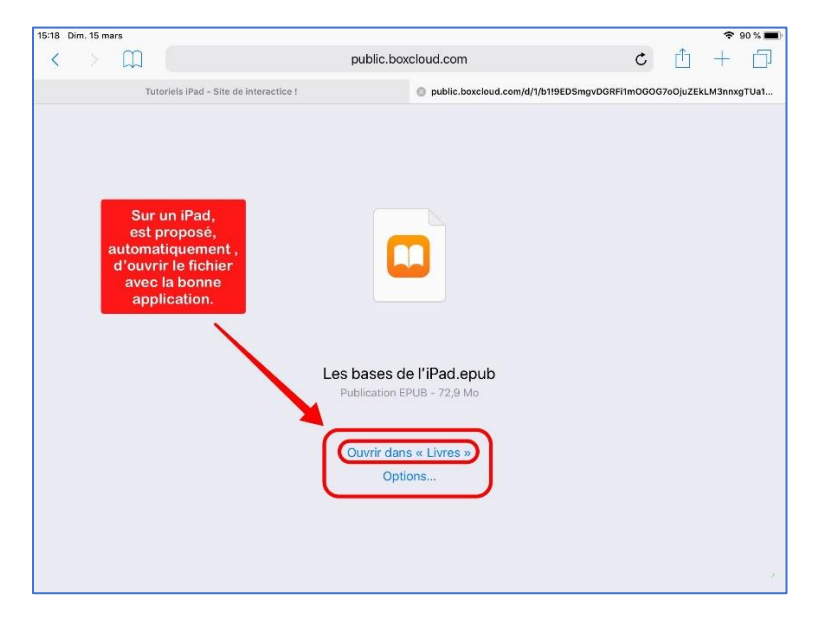

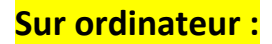

- 1. Cliquer sur la pièce jointe
- 2. Le navigateur s'ouvre automatiquement :

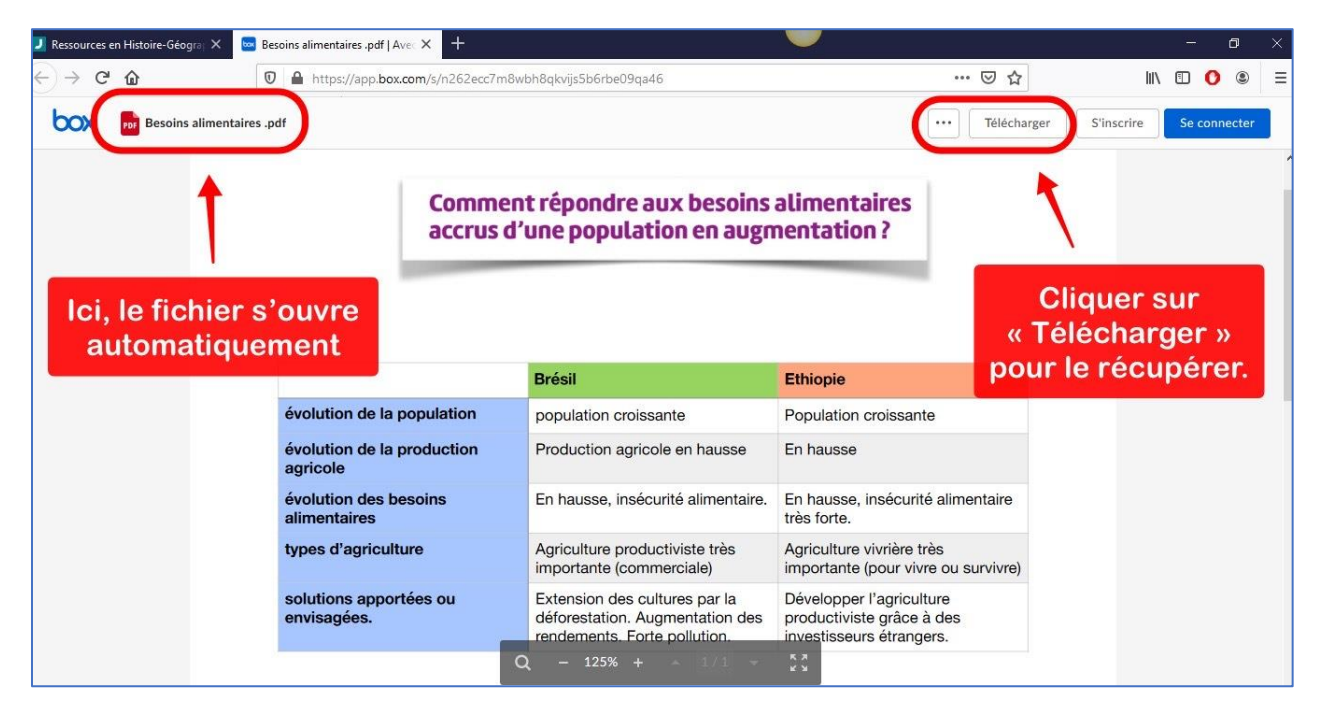

3. Le fichier s'ouvre alors directement. Il suffit de cliquer sur « Télécharger » pour l'enregistrer sur l'ordinateur.

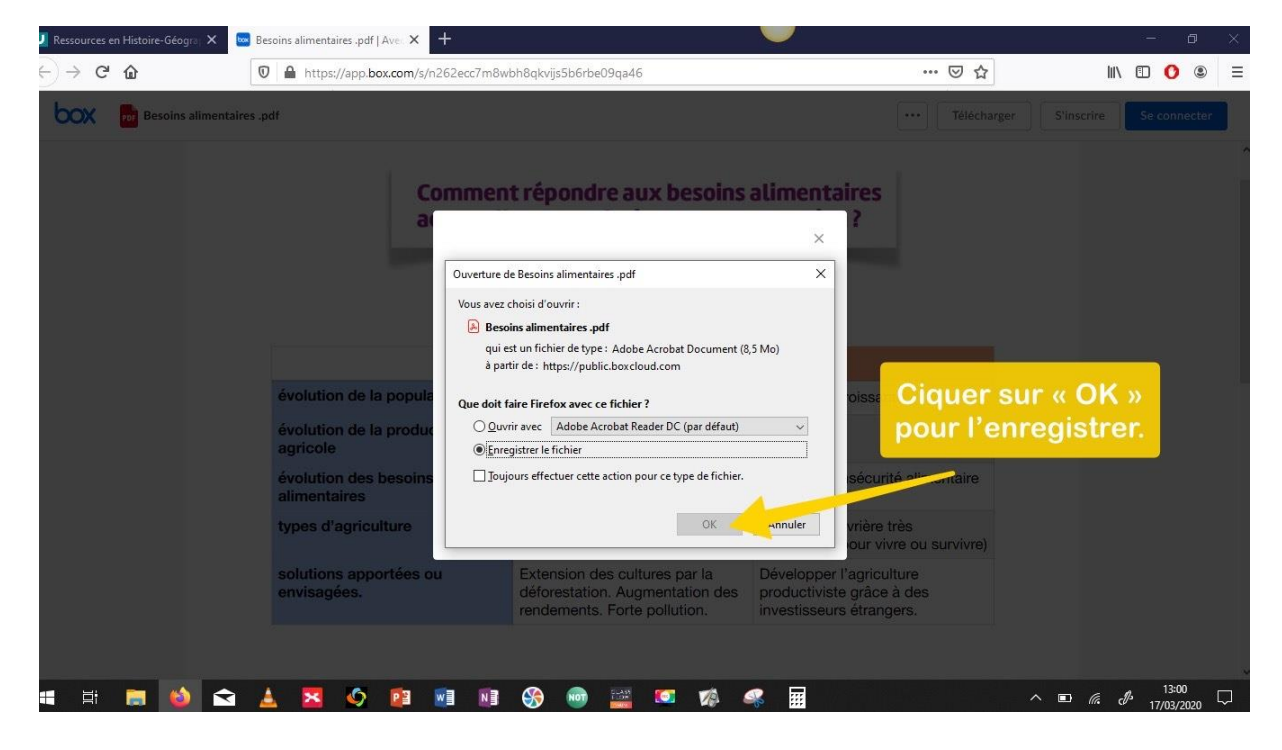